Inscription à un cours bloc pour les étudiant( e)s en Master of Law

10.02.2021

- 1. Pour l'inscription au cours-bloc, veuillez, vous connecter via le portail MyUnifr (my.unifr.ch)
- 2. Dans MyUnifr, choisissez « ETUDES -> Etudes -> Cours »

| Â        | ÉTUDES               | RESSOURCES              |                              |
|----------|----------------------|-------------------------|------------------------------|
| Etudes   |                      | Examens / résultats     | Administration               |
| Cursus   |                      | Examens                 | Documents                    |
| Attestat | ion(s) d'inscription | Résultats et validation | Demande de réduction de taxe |
| Cours    | <b>"</b> )           |                         | Support                      |
| Exmatri  | culation             |                         |                              |

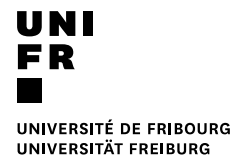

3. Choisissez la voie d'études (Master of Law / Master of Arts in Legal Studies) et cliquez sur le bouton « S'inscrire aux cours »

| ÉTUDES                           | RESSOURCES                                |
|----------------------------------|-------------------------------------------|
| · Études · Etudes · <u>Cours</u> |                                           |
| Mes cours                        |                                           |
| Filtres                          | -                                         |
| Voie d'études *                  | Master of Law                             |
| Semestre                         | Master of Law                             |
| Afficher / Masquer               | Etudes optionnelles                       |
|                                  | Cours libres hors plan d'études           |
|                                  | Centre de langues                         |
|                                  | Cours acquis et non acquis définitivement |
| Voio(a) d'étudos                 |                                           |
|                                  |                                           |
|                                  | S'inscrire aux cours                      |
|                                  | s <sup>tr</sup>                           |
|                                  |                                           |

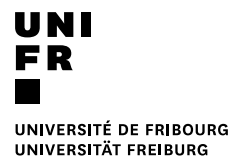

4. Choisissez ensuite le bon semestre (SA 2018 pour les cours blocs du semestre d'automne 2018).

| S'inscrire à des cours |                         |               |   |   |  |  |  |  |  |
|------------------------|-------------------------|---------------|---|---|--|--|--|--|--|
|                        | Semestre d'automne 2018 |               |   |   |  |  |  |  |  |
|                        | Filtres                 |               |   |   |  |  |  |  |  |
|                        | Plan d'études *         | Droit 90 [MA] | ~ | • |  |  |  |  |  |
|                        | Semestre *              | SA-2018 X     | ~ | 0 |  |  |  |  |  |
|                        | Domaine d'études        | SA-2018       |   |   |  |  |  |  |  |
|                        |                         | SP-2018       |   |   |  |  |  |  |  |
|                        |                         |               |   | - |  |  |  |  |  |

- 5. Vous pouvez maintenant sélectionner le cours bloc auquel vous voulez vous inscrire.
- 6. Vérifiez et validez votre inscription <u>en validant</u> le panier.